How to transfer balances from your legacy contracts (RA/GRA/SRA/GSRA) and select your own investments in your current contract (RC/RCP) if you are not using the Target-Date Plus Service.

| Step<br># | Action                                                                                                    |                                                                                                    |
|-----------|----------------------------------------------------------------------------------------------------|----------------------------------------------------------------------------------------------------|
| 1.        | Log in to your account at <b>TIAA.org/Yale</b> . Under the <b>Action</b> menu, choose <b>Change your investments</b> .                                                                                                    | SUMMARY     ACCOUNTS     COALS     ACTIONS     PRODUCTS     RESOURCES       TIAA documents     View statements     Uddas your profile     Add.edit baneficiaries     Contribute to an account       View dails summary     Contribute to an account     Diade.documents     Download to.Quickent.     Contribute to an account       Download to.Quickent.     Download to.Quickent.     Download to.Quickent.     Research increational transfer                                                                                                    |
| 2.        | Then select the <b>Go To Contracts</b> link under <b>Move</b><br><b>money between contracts</b> .<br>If the Move money between contracts section<br>doesn't appear, please call TIAA at <b>855-250-5424</b> for<br>assistance. | Image: Contrast of the contrast of the contrast of |

| Step<br># | Action                                                                                              |                                                                                                    |
|-----------|----------------------------------------------------------------------------------------------------|----------------------------------------------------------------------------------------------------|
| 3.        | The <b>Transfer Money From</b> screen displays.                                                     | SUMMARY ACCOUNTS GOALS ACTIONS PRODUCTS RESOURCES                                                                                                    |
|           | (Not shown) Select the available annuities to include in your transfer from a legacy contract       | Transfer Money Between Accounts     Image: Help Image: Print       Choose Transaction     Transfer Money From     Transfer Money To                                                                                                    |
|           | (RA/GRA/SRA/GSRA) to your current contract,<br>(RC/RCP).                                            | Transfer Money From <ul> <li>With the default approach selected below (Simple), liquidation will be made proportionally across all investment options based on the available balance in each option as of the market close on the business day before liquidation.</li></ul>                                                                                                    |
|           |                                                                                                    | Before you begin, view the "Transferring between Accounts" tutorial.<br>First, choose how to transfer money out of your accounts. Then, enter how much money you'd like to move.<br>Simple<br>Eriter the amount(s) you'd like to transfer at the account level. Funds will be<br>transferred proportionally from the investments displayed in your account(s).<br>Choose whether to transfer funds from your investments, accounts or both. Funds<br>will be transferred in line with your directions.<br>Choose Custom                                                                                                    |
| 4.        | The <b>Transfer Money To</b> screen displays.<br>You can accept the Future Contribution allocations | Transfer Money To         Determine where you would like to reinvest your transfer amount(s).         How would you like to manage transfer amounts?         Image: Transfer Form Transfer To Transfer To To Transfer To To Transfer To To Transfer To To Transfer To To Transfer To To Transfer To To Transfer To To Transfer To To Transfer To To To To To To To To To To To To To |
|           | transferring the money.                                                                             | YALE UNIVERSITY RETIREMENT ACCOUNT         PLAN (YURAP) 102373         As of 07/14/2020         As of 07/14/2020         As of 07/14/2020         COUNT         COUNT                                                                                                    |
|           |                                                                                                    | (CREF     - REURENNENT COCERTS UNITIAL     J     SD1210     SD00       INVESTMENT     - TRANSFER:<br>AMT     INVESTMENT     - ASSET CLASS     TOTAL BAL     TRANSFER.AMT       TIAA Real Estate Ø     S3000     CREF Global Equities R3     Equities     S0.00     0                                                                                                    |
|           |                                                                                                    | Est. Total \$30.00 Varguard Developed Markets Index Equilies \$380.11 \$ 0                                                                                                    |
|           |                                                                                                    | Transfer Total         \$30.00         Vanguard Real Estate Index         Equities         \$911.33         \$_0                                                                                                    |

©2020 Teachers Insurance and Annuity Association of America-College Retirement Equities Fund, 730 Third Avenue, New York, NY 10017